Universidade Federal de Minas Gerais Faculdade de Odontologia Biblioteca Profa. Helena Heloísa Paixão

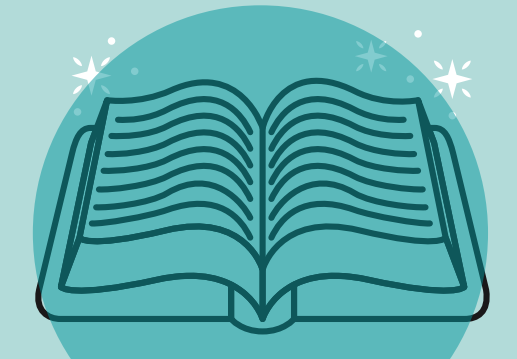

# COMO Solicitar ISBN?

# SIGA O PASSO A PASSO

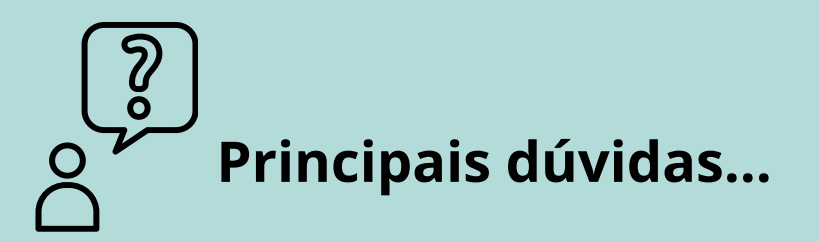

#### O que é o ISBN?

De acordo com a Câmera Brasileira do Livro, "O ISBN (International Standard Book Number) é um padrão numérico criado com o objetivo de fornecer uma espécie de "RG" para publicações."

# No Brasil, qual a agência responsável pelo fornecimento no número do ISBN?

Em 2020, a <u>Câmara Brasileira do Livro (CBL)</u> passou a ser oficialmente a agência brasileira do ISBN.

# É obrigatório a obra ter ISBN?

Não é obrigatório, mas a sua solicitação traz inúmeras vantagens, segundo a <u>Câmera Brasileira do Livro (CBL)</u>

## Para quais publicações pode ser solicitado o ISBN?

Par ter acesso à listagem, acesse o link: Publicações

## Quem pode requerer o ISBN?

O ISBN pode ser solicitado tanto por <u>pessoa física</u>: autores, professores e qualquer pessoa que deseja publicar uma obra, quanto por <u>pessoa</u> j<u>urídica</u>

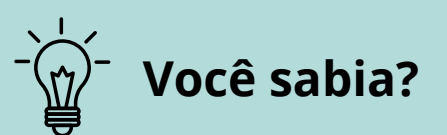

Que até 2019 a Fundação Biblioteca Nacional era a responsável pelo fornecimento do ISBN ?

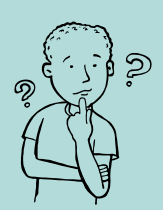

# Mas afinal, como solicitar o número do ISBN?

**Passo 1:** Acesso o Portal de Serviços da CBL e entre com suas credencias de acesso (email e senha). ou <u>clique aqui</u> para entrar .

| Use os formulários abaixo pa<br>Digite o e-mail e so | ra entrar ou registrar-se no Portal de Serviços da CBL<br>enha cadastrados para entrar | Ou, informe o e-ma | ail abaixo para cadastrar |
|------------------------------------------------------|----------------------------------------------------------------------------------------|--------------------|---------------------------|
| Email                                                |                                                                                        | Email              |                           |
| * Senha                                              |                                                                                        |                    | Enviar                    |
|                                                      | Lembrar-me?                                                                            |                    |                           |
|                                                      | Entrar Esqueceu sua senha?                                                             |                    |                           |

**Passo 2:** No portal de Serviços da CBL no menu lateral posicionado a esquerda da sua tela, clique na opção + Solicitar ISBN

| Minha Conta        |                                                                               |
|--------------------|-------------------------------------------------------------------------------|
| Perfil da Empresa  |                                                                               |
|                    | Pomutado ao portal do ICPN                                                    |
| Perfil Pessoal     | Bem vindo ao portal do ISBN                                                   |
| ISBN               | Em breve grandes novidades estarão disponíveis!                               |
| New ICON           |                                                                               |
| + NOAO IZRN        | Informativo:                                                                  |
| Meus Pedidos       | Todo o fluxo de solicitação do serviço de ISBN será feito com exclusividade r |
| Minhas Publicações | A Câmara Brasileira do Livro passará a ser a Adência Brasileira do ISBN a par |

#### Passo 3: Preencha o formulário DADOS DA OBRA:

**Titular do ISBN:** qual PESSOA, EMPRESA ou SELO EDITORIAL o ISBN pertencerá.

**Um ISBN** atribuido a uma PESSOA, EMPRESA ou SELO EDITORIAL **é** instransferivel.

**Título da Obra:** O Título é uma chave de busca imprescíndivel, ele deve ser escrito utilizando a norma da língua portuguesa.

**Subitítulo da Obra:** É opcional, oferecido para obras que contém subtítulos.

Tipo de Obra: INDIVIDUAL, COLEÇÃO ou SÉRIE

**INDIVIDUAL:** quando uma obra é única e não tem uma continuidade.

**COLEÇÃO:** quando a obra é parte de uma continuidade de títulos ou a obra é uma coleção completa. Caso a coleção seja organizada em volumes você pode preencher o número do volume referente a obra a ser atribuida ISBN, além de acrescentar o nome da coleção.

**SÉRIE:** Assim como na coleção a SÉRIE pode conter uma continuidade e ser acrescentado um nome SÉRIE.

**Idiomas da publicação:** Uma obra pode conter um ou mais idiomas, nos casos de bilingue, trilingue, etc, basta acrescentar os idiomas que a obra contém.

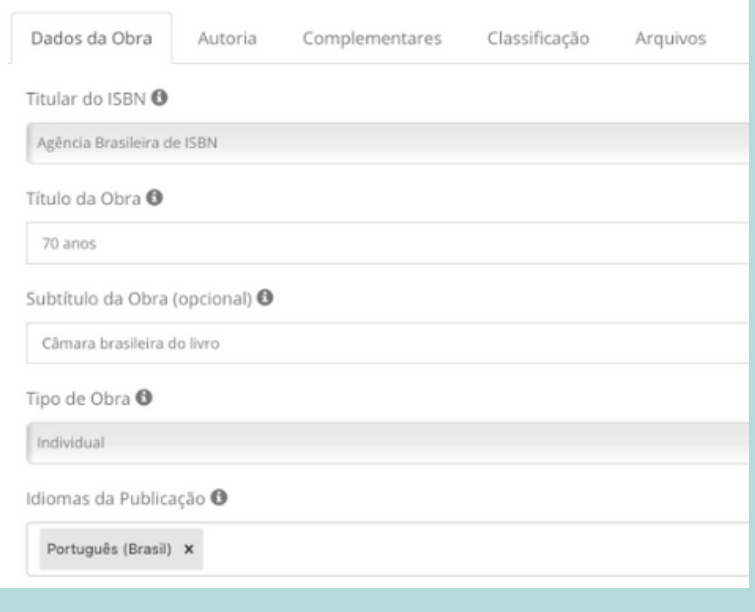

#### Passo 4: Preencha a autoria da Obra

**Nome:** preencha o nome completo do profissional que participa da obra. Utilize da norma da língua portuguesa para preencher corretamente.

**Profissional:** preencha o papel, cargo ou profissão exercida da pessoa citada no campo nome. É imprenscíndivel que seja adicionado todos os participantes na criação da publicação, como autores, tradutores, organizadores e todo o pessoal técnico relacionado a publicação da obra.

**País:** selecione o país de origem da pessoa.

| Dados da Obra Autoria Comp         | olementares Classificação Arquivo | 95        |         |      |
|------------------------------------|-----------------------------------|-----------|---------|------|
| Autoria                            |                                   |           |         |      |
| Nome 🖲                             | Profissional 🕲                    | País      |         |      |
|                                    | Selecione                         | \$ Brasil | ¢ Adici | onar |
| Fernanda Garcia   Coordenador   Br | asil                              |           |         |      |
| ·                                  |                                   |           |         |      |

#### Passo 5: preencha os dados complementares

Caso a obra seja Traduzida, preencha a opção, nela irá ativar novos atributos para preenchimento, como Título Original, subtítulo origina, e idioma original, relacionado a obra que foi traduzida.

**Veiculação:** Físico ou Digital, se destina a atribuir em qual formato essa obra será publicada, em físico as opções de PAPEL, CD, DVD entre outras e em DIGITAL as opções de LIVRO DIGITAL OU AUDIO DIGITAL, e respectivamente as seus formatos e subformatos, além de atributos especificos conforme a seleção do formato, como dimensão ou extensão.

**Edição:** número da edição (a troca do número da edição só é feita quando há alguma alteração no conteúdo da obra, título ou autoria).

Ano: Ano em que a publicação está sendo publicada.

**UF:** Estado em que a obra esta sendo publicada.

**Cidade:** Cidade em que a obra esta sendo publicada.

**Coeditores:** Caso haja uma coedição entre duas ou mais editoras, você deve inseri-las.

| Dados da Obra       | Autoria | Comple | ementares | Classificação | Arquivos |   |      |
|---------------------|---------|--------|-----------|---------------|----------|---|------|
| 🗆 Traduzida (opcio  | nal)    |        |           |               |          |   |      |
| Veiculação 🚯        |         |        |           |               |          |   |      |
| Físico              |         |        |           |               |          |   |      |
| Formatos da obra 🕻  | •       |        |           |               |          |   |      |
| Papel               |         |        |           |               |          |   |      |
| Subformatos da Ob   | ra 🛈    |        |           |               |          |   |      |
| Capa Dura           |         |        |           |               |          |   |      |
| Dimensão            |         |        |           |               | Paginas  |   |      |
| 30                  | ٢       | x      | 23        | ٢             | 142      |   |      |
| Edição              |         |        |           | Ano           |          |   | UF 🛛 |
| 1*                  |         |        | \$        | 2020          |          | ٢ | SP   |
| Cidade              |         |        |           |               |          |   |      |
| São Paulo           |         |        |           |               |          |   |      |
| Coeditores (opciona | al) 🔁   |        |           |               |          |   |      |

#### Passo 6: Classificação da Obra

**Qual o público que se destina essa obra?** Classificação que direciona o publico alvo do conteúdo da obra.

Qual o assunto? Classifica um assunto relacionado ao conteúdo da obra.

**Assuntos BISAC** Insira o nome do assunto para classificação BISAC, destinado a uma classificação padronizada em ambito mundial.

**Palavras-chave** Utilizado como complemento da classificação da obra. Publicação possui acessórios Caso a publicação possua acessorios extra, como CD, DVD entre outros. **ISBNs de obras complementares** Caso sua publicação seja uma coleção, serie ou seja atrelada a um assunto especifico, é possivel vincular esta obra as demais adicionando neste campo.

| Dados da Obra Autoria         | Complementares | Classificação | Arquivos |                       |   |           |
|-------------------------------|----------------|---------------|----------|-----------------------|---|-----------|
| Qual o público que se destina | essa obra? 🛈   |               |          |                       |   |           |
| Geral                         |                |               |          |                       |   |           |
| Qual o assunto?               |                |               |          |                       |   |           |
| 981 - História do Brasil      |                |               |          |                       |   |           |
| Assuntos BISAC <b>O</b>       |                |               |          |                       |   |           |
| HISTÓRIA / História Social 🗴  |                |               |          |                       |   |           |
| Palavras-chave                |                |               |          |                       |   |           |
| história 🗙                    |                |               |          |                       |   |           |
| Publicação possui acessórios  | (opcional)     |               |          |                       |   |           |
|                               |                |               |          |                       |   |           |
| ISBNs Complementares (opci    | onal) 🔁        |               |          |                       |   |           |
| ISBNs de obras compleme       | ntares         |               |          | Tipo de Complemento 🛛 |   |           |
|                               |                |               |          | Selecione             | ÷ | Adicionar |
| i                             |                |               |          |                       |   |           |

#### Passo 7: Arquivos da Obra

**Sinopse da Obra:** descrição ou sinopse da publicação, esta deve conter um pequeno resumo sobre o conteudo da publicação.

**Arquivos:** Você pode inserir a Folha de Rosto, Primeiras Páginas ou a Obra completa.

| Dados da Obra                                                                         | Autoria                                                                     | Complementares                                                                                                    | Classificação                                                         | Arquivos                                                   |                                                                                                    |
|---------------------------------------------------------------------------------------|-----------------------------------------------------------------------------|----------------------------------------------------------------------------------------------------|-----------------------------------------------------------------------|------------------------------------------------------------|----------------------------------------------------------------------------------------------------|
|                                                                                       |                                                                             |                                                                                                    |                                                                       |                                                            |                                                                                                    |
| Sinopse 🛈                                                                             |                                                                             |                                                                                                    |                                                                       |                                                            |                                                                                                    |
| Lorem ipsum dolor<br>aliquip ex ea commo<br>delenit augue duis o<br>Lorem ipsum dolor | sit amet, consec<br>odo consequat.<br>lolore te feugait<br>sit amet, cons e | ttetuer adipiscing elit, sed di<br>Duis autem vel eum iriure d<br>nulla facilisi.<br>ctetuer adipiscing elit, sed di | am nonummy nibh eu<br>olor in hendrerit in vul<br>iam nonummy nibh eu | ismod tincidunt i<br>putate velit esse<br>iismod tincidunt | it laoreet dolore magna aliquam erat volutpat, Ut wisi enim ad minim veniam, quis nostrud exer<br>molestie consequat, vel illum dolore eu feugiat nulla facilisis at vero eros et accumsan et iusto o<br>ut laoreet dolore magna aliquam erat volutpat. Ut wisi enim ad minim veniam, quis nostrud exe |
|                                                                                       |                                                                             |                                                                                                    |                                                                       |                                                            |                                                                                                    |
| Deseia realizar o u                                                                   | pload do arg                                                                | uivo agora? Se sim. qua                                                                                              | l o tipo do arquivo                                                   |                                                            |                                                                                                    |
|                                                                                       |                                                                             |                                                                                                    |                                                                       |                                                            |                                                                                                    |
| Folha de Rosto                                                                        |                                                                             |                                                                                                    |                                                                       |                                                            |                                                                                                    |
| Arquivo da Obra 🕄                                                                     | •                                                                           |                                                                                                    |                                                                       |                                                            |                                                                                                    |
| 🛧 Adicionar                                                                           |                                                                             |                                                                                                    |                                                                       |                                                            | raste os arquivos aqui                                                                                                    |
|                                                                                       | -                                                                           |                                                                                                    |                                                                       |                                                            | aste os alquivos aqui                                                                                                    |
|                                                                                       |                                                                             |                                                                                                    |                                                                       |                                                            |                                                                                                    |
|                                                                                       |                                                                             |                                                                                                    |                                                                       |                                                            |                                                                                                    |

**Passo 8:** Clique em Enviar e você será direcionado ao CARRINHO DE COMPRA, onde poderá avançar para pagamento ou fazer uma nova solicitação de ISBN

Fontes: <u>https://servicos.cbl.org.br/isbn/como-solicitar-um-isbn/</u> Manual do usuário ISBN